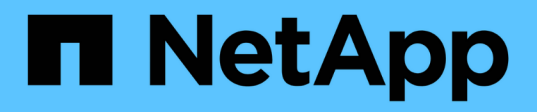

### Create a Flash Pool local tier (aggregate) using SSD storage pools

ONTAP 9

NetApp September 18, 2024

This PDF was generated from https://docs.netapp.com/us-en/ontap/disks-aggregates/create-flash-poolssds-storage-pools-overview-concept.html on September 18, 2024. Always check docs.netapp.com for the latest.

### **Table of Contents**

| Overview of creating a Flash Pool local tier (aggregate) using SSD storage pools   |     |
|------------------------------------------------------------------------------------|-----|
|                                                                                    | . 1 |
| Determine whether a Flash Pool local tier (aggregate) is using an SSD storage pool | . 1 |
| Add cache to a local tier (aggregate) by creating an SSD storage pool              | . 1 |
| Create a Flash Pool local tier (aggregate) using SSD storage pool allocation units | . 4 |
| Determine the impact to cache size of adding SSDs to an SSD storage pool           | . 7 |
| Add SSDs to an SSD storage pool                                                    | . 7 |
| Commands for managing SSD storage pools                                            | . 8 |

# Create a Flash Pool local tier (aggregate) using SSD storage pools

## Overview of creating a Flash Pool local tier (aggregate) using SSD storage pools

You can perform various procedures to create a Flash Pool local tier (aggregate) using SSD storage pools:

Preparation

- Determine whether a Flash Pool local tier (aggregate) is using an SSD storage pool
- SSD storage pool creation
  - Create an SSD storage pool
  - Add SSDs to an SSD storage pool
- Flash Pool creation using SSD storage pools
  - Create a Flash Pool local tier (aggregate) using SSD storage pool allocation units
  - Determine the impact to cache size of adding SSDs to an SSD storage pool

## Determine whether a Flash Pool local tier (aggregate) is using an SSD storage pool

You can configure a Flash Pool (local tier) aggregate by adding one or more allocation units from an SSD storage pool to an existing HDD local tier.

You manage Flash Pool local tiers differently when they use SSD storage pools to provide their cache than when they use discrete SSDs.

#### Step

1. Display the aggregate's drives by RAID group:

storage aggregate show-status aggr\_name

If the aggregate is using one or more SSD storage pools, the value for the Position column for the SSD RAID groups is displayed as Shared, and the name of the storage pool is displayed next to the RAID group name.

## Add cache to a local tier (aggregate) by creating an SSD storage pool

You can provision cache by converting an existing local tier (aggregate) to a Flash Pool local tier (aggregate) by adding solid state drives (SSDs).

You can create solid state drive (SSD) storage pools to provide SSD cache for two to four Flash Pool local tiers (aggregates). Flash Pool aggregates enable you to deploy flash as high performance cache for your working

data set while using lower-cost HDDs for less frequently accessed data.

#### About this task

• You must supply a disk list when creating or adding disks to a storage pool.

Storage pools do not support a diskcount parameter.

• The SSDs used in the storage pool should be the same size.

#### System Manager Use System Manager to add an SSD cache (ONTAP 9.12.1 and later)

Beginning with ONTAP 9.12.1, you can use System Manager to add an SSD cache.

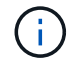

Storage pool options are not available on AFF systems.

#### Steps

- 1. Click Cluster > Disks and then click Show/Hide.
- 2. Select Type and verify that spare SSDs exist on the cluster.
- 3. Click to Storage > Tiers and click Add Storage Pool.
- 4. Select the disk type.
- 5. Enter a disk size.
- 6. Select the number of disks to add to the storage pool.
- 7. Review the estimated cache size.

#### Use System Manager to add an SSD cache (ONTAP 9.7 only)

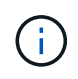

Use the CLI procedure if you are using an ONTAP version later than ONTAP 9.7 or earlier than ONTAP 9.12.1.

#### Steps

- 1. Click (Return to classic version).
- 2. Click Storage > Aggregates & Disks > Aggregates.
- 3. Select the local tier (aggregate), and then click **Actions > Add Cache**.
- 4. Select the cache source as "storage pools" or "dedicated SSDs".
- 5. Click (Switch to the new experience).
- 6. Click **Storage > Tiers** to verify the size of the new aggregate.

#### CLI

#### Use the CLI to create an SSD storage pool

#### Steps

1. Determine the names of the available spare SSDs:

storage aggregate show-spare-disks -disk-type SSD

The SSDs used in a storage pool can be owned by either node of an HA pair.

2. Create the storage pool:

storage pool create -storage-pool sp\_name -disk-list disk1, disk2,...

3. **Optional:** Verify the newly created storage pool:

#### Results

After the SSDs are placed into the storage pool, they no longer appear as spares on the cluster, even though the storage provided by the storage pool has not yet been allocated to any Flash Pool caches. You cannot add SSDs to a RAID group as discrete drives; their storage can be provisioned only by using the allocation units of the storage pool to which they belong.

### Create a Flash Pool local tier (aggregate) using SSD storage pool allocation units

You can configure a Flash Pool local tier (aggregate) by adding one or more allocation units from an SSD storage pool to an existing HDD local tier.

Beginning with ONTAP 9.12.1, you can use the redesigned System Manager to create a Flash Pool local tier using storage pool allocation units.

#### What you'll need

- You must have identified a valid local tier composed of HDDs to convert to a Flash Pool local tier.
- You must have determined write-caching eligibility of the volumes associated with the local tier, and completed any required steps to resolve eligibility issues.
- You must have created an SSD storage pool to provide the SSD cache to this Flash Pool local tier.

Any allocation unit from the storage pool that you want to use must be owned by the same node that owns the Flash Pool local tier.

• You must have determined how much cache you want to add to the local tier.

You add cache to the local tier by allocation units. You can increase the size of the allocation units later by adding SSDs to the storage pool if there is room.

• You must have determined the RAID type you want to use for the SSD cache.

After you add a cache to the local tier from SSD storage pools, you cannot change the RAID type of the cache RAID groups.

• You must have determined the maximum cache size for your system and determined that adding SSD cache to your local tier will not cause you to exceed it.

You can see the amount of cache that will be added to the total cache size by using the storage pool show command.

• You must have familiarized yourself with the configuration requirements for Flash Pool local tier.

#### About this task

If you want the RAID type of the cache to be different from that of the HDD RAID groups, you must specify the cache RAID type when you add the SSD capacity. After you add the SSD capacity to the local tier, you can no longer change the RAID type of the cache.

After you add an SSD cache to a local tier to create a Flash Pool local tier, you cannot remove the SSD cache

to convert the local tier back to its original configuration.

#### System Manager

Beginning with ONTAP 9.12.1, you can use System Manager to add SSDs to an SSD storage pool.

#### Steps

- 1. Click **Storage > Tiers** and select an existing local HDD storage tier.
- 2. Click and select Add Flash Pool Cache.
- 3. Select Use Storage Pools.
- 4. Select a storage pool.
- 5. Select a cache size and RAID configuration.
- 6. Click Save.
- 7. Locate the storage tier again and click .
- 8. Select More Details and verify that the Flash Pool shows as Enabled.

#### CLI

#### Steps

1. Mark the aggregate as eligible to become a Flash Pool aggregate:

storage aggregate modify -aggregate aggr\_name -hybrid-enabled true

If this step does not succeed, determine write-caching eligibility for the target aggregate.

2. Show the available SSD storage pool allocation units:

storage pool show-available-capacity

3. Add the SSD capacity to the aggregate:

```
storage aggregate add aggr_name -storage-pool sp_name -allocation-units
number_of_units
```

If you want the RAID type of the cache to be different from that of the HDD RAID groups, you must change it when you enter this command by using the raidtype parameter.

You do not need to specify a new RAID group; ONTAP automatically puts the SSD cache into separate RAID groups from the HDD RAID groups.

You cannot set the RAID group size of the cache; it is determined by the number of SSDs in the storage pool.

The cache is added to the aggregate and the aggregate is now a Flash Pool aggregate. Each allocation unit added to the aggregate becomes its own RAID group.

4. Confirm the presence and size of the SSD cache:

storage aggregate show aggregate\_name

The size of the cache is listed under Total Hybrid Cache Size.

## Determine the impact to cache size of adding SSDs to an SSD storage pool

If adding SSDs to a storage pool causes your platform model's cache limit to be exceeded, ONTAP does not allocate the newly added capacity to any Flash Pool local tiers (aggregates). This can result in some or all of the newly added capacity being unavailable for use.

#### About this task

When you add SSDs to an SSD storage pool that has allocation units already allocated to Flash Pool local tiers (aggregates), you increase the cache size of each of those local tiers and the total cache on the system. If none of the storage pool's allocation units have been allocated, adding SSDs to that storage pool does not affect the SSD cache size until one or more allocation units are allocated to a cache.

#### Steps

1. Determine the usable size of the SSDs you are adding to the storage pool:

storage disk show disk\_name -fields usable-size

2. Determine how many allocation units remain unallocated for the storage pool:

storage pool show-available-capacity sp\_name

All unallocated allocation units in the storage pool are displayed.

- 3. Calculate the amount of cache that will be added by applying the following formula:
  - (4 number of unallocated allocation units) × 25% × usable size × number of SSDs

### Add SSDs to an SSD storage pool

When you add solid state drives (SSDs) to an SSD storage pool, you increase the storage pool's physical and usable sizes and allocation unit size. The larger allocation unit size also affects allocation units that have already been allocated to local tiers (aggregates).

#### What you'll need

You must have determined that this operation will not cause you to exceed the cache limit for your HA pair. ONTAP does not prevent you from exceeding the cache limit when you add SSDs to an SSD storage pool, and doing so can render the newly added storage capacity unavailable for use.

#### About this task

When you add SSDs to an existing SSD storage pool, the SSDs must be owned by one node or the other of the same HA pair that already owned the existing SSDs in the storage pool. You can add SSDs that are owned by either node of the HA pair.

The SSD you add to the storage pool must be the same size as disk currently used in the storage pool.

#### System Manager

Beginning with ONTAP 9.12.1, you can use System Manager to add SSDs to an SSD storage pool.

#### Steps

- 1. Click **Storage > Tiers** and locate the **Storage Pools** section.
- 2. Locate the storage pool, click , and select Add Disks.
- 3. Choose the disk type and select the number of disks.
- 4. Review the estimate cache size.

#### CLI

#### Steps

1. **Optional:** View the current allocation unit size and available storage for the storage pool:

storage pool show -instance sp\_name

2. Find available SSDs:

storage disk show -container-type spare -type SSD

3. Add the SSDs to the storage pool:

storage pool add -storage-pool sp name -disk-list disk1, disk2 ...

The system displays which Flash Pool aggregates will have their size increased by this operation and by how much, and prompts you to confirm the operation.

### **Commands for managing SSD storage pools**

ONTAP provides the storage pool command for managing SSD storage pools.

| If you want to                                                                                                    | Use this command                     |
|----------------------------------------------------------------------------------------------------|--------------------------------------|
| Display how much storage a storage pool is providing to which aggregates                                                  | storage pool show-aggregate          |
| Display how much cache would be added to the<br>overall cache capacity for both RAID types (allocation<br>unit data size) | storage pool show -instance          |
| Display the disks in a storage pool                                                                                       | storage pool show-disks              |
| Display the unallocated allocation units for a storage pool                                                               | storage pool show-available-capacity |
| Change the ownership of one or more allocation units<br>of a storage pool from one HA partner to the other                | storage pool reassign                |

#### **Related information**

• ONTAP command reference

#### **Copyright information**

Copyright © 2024 NetApp, Inc. All Rights Reserved. Printed in the U.S. No part of this document covered by copyright may be reproduced in any form or by any means—graphic, electronic, or mechanical, including photocopying, recording, taping, or storage in an electronic retrieval system—without prior written permission of the copyright owner.

Software derived from copyrighted NetApp material is subject to the following license and disclaimer:

THIS SOFTWARE IS PROVIDED BY NETAPP "AS IS" AND WITHOUT ANY EXPRESS OR IMPLIED WARRANTIES, INCLUDING, BUT NOT LIMITED TO, THE IMPLIED WARRANTIES OF MERCHANTABILITY AND FITNESS FOR A PARTICULAR PURPOSE, WHICH ARE HEREBY DISCLAIMED. IN NO EVENT SHALL NETAPP BE LIABLE FOR ANY DIRECT, INDIRECT, INCIDENTAL, SPECIAL, EXEMPLARY, OR CONSEQUENTIAL DAMAGES (INCLUDING, BUT NOT LIMITED TO, PROCUREMENT OF SUBSTITUTE GOODS OR SERVICES; LOSS OF USE, DATA, OR PROFITS; OR BUSINESS INTERRUPTION) HOWEVER CAUSED AND ON ANY THEORY OF LIABILITY, WHETHER IN CONTRACT, STRICT LIABILITY, OR TORT (INCLUDING NEGLIGENCE OR OTHERWISE) ARISING IN ANY WAY OUT OF THE USE OF THIS SOFTWARE, EVEN IF ADVISED OF THE POSSIBILITY OF SUCH DAMAGE.

NetApp reserves the right to change any products described herein at any time, and without notice. NetApp assumes no responsibility or liability arising from the use of products described herein, except as expressly agreed to in writing by NetApp. The use or purchase of this product does not convey a license under any patent rights, trademark rights, or any other intellectual property rights of NetApp.

The product described in this manual may be protected by one or more U.S. patents, foreign patents, or pending applications.

LIMITED RIGHTS LEGEND: Use, duplication, or disclosure by the government is subject to restrictions as set forth in subparagraph (b)(3) of the Rights in Technical Data -Noncommercial Items at DFARS 252.227-7013 (FEB 2014) and FAR 52.227-19 (DEC 2007).

Data contained herein pertains to a commercial product and/or commercial service (as defined in FAR 2.101) and is proprietary to NetApp, Inc. All NetApp technical data and computer software provided under this Agreement is commercial in nature and developed solely at private expense. The U.S. Government has a non-exclusive, non-transferrable, nonsublicensable, worldwide, limited irrevocable license to use the Data only in connection with and in support of the U.S. Government contract under which the Data was delivered. Except as provided herein, the Data may not be used, disclosed, reproduced, modified, performed, or displayed without the prior written approval of NetApp, Inc. United States Government license rights for the Department of Defense are limited to those rights identified in DFARS clause 252.227-7015(b) (FEB 2014).

#### **Trademark information**

NETAPP, the NETAPP logo, and the marks listed at http://www.netapp.com/TM are trademarks of NetApp, Inc. Other company and product names may be trademarks of their respective owners.